### MOXA NPORT 5150 – REAL COM MODE CONFIGURATION GUIDE

Version: 1.03

Last Updated: 21-07-2016

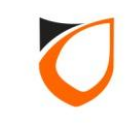

### **BEFORE YOU BEGIN**

#### **Technical Support**

If you cannot find the answer to your question in this manual or in the Help files, we recommend you contact your system installer. Your installer is familiar with your system configuration and should be able to answer any of your questions.

Should you need additional information, please call our Technical Support Help desk, Monday to Friday 9:00 AM to 6:00 PM (GMT +8:00)

Method Details Phone + 60 (3) - 8068 1929 Fax + 60 (3) - 8068 1922 Internet www.entrypass.net Email <u>support@entrypass.net</u>

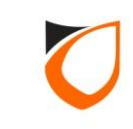

#### Notes:

- 1. Please make sure you have installed 'NPort Administration Suite' program on your PC or laptop.
- 2. Next, please connect Moxa device to this PC or laptop using cross cable.
- 3. Then, please run the 'NPort Administrator' program to do the configuration.
- 4. After the program is running, please follow the following steps to do the configuration:

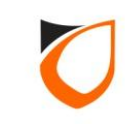

## NPORT ADMINISTRATION SUITE PROGRAM

Version: 1.02

Last Updated: 24-06-2016

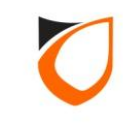

| 😵 NPort Administrator-Configura                                              | ation            |                                       |            |             | x      |
|------------------------------------------------------------------------------|------------------|---------------------------------------|------------|-------------|--------|
| <u>File Function Configuration Vie</u>                                       | ew <u>H</u> elp  |                                       |            |             |        |
| 📑 🧟 🤷<br>Exit Search Search IP                                               | Locate Configure | Web                                   |            |             |        |
| Function                                                                     |                  | Configuration -                       | 0 NPort(s) |             |        |
| No NPort                                                                     | 7                | MAC Address                           | IP Address | Server Name | Status |
| Configuration<br>Monitor<br>Port Monitor<br>COM Mapping<br>IP Address Report | Click            | 'Search' button to<br>the Moxa device | find       |             |        |
|                                                                              |                  |                                       |            |             |        |
| Message Log - 0 Monitor Log - 0                                              |                  |                                       |            |             |        |
| No Time                                                                      | Description      |                                       |            |             |        |
| Now: 16/10/2015 11:03:23 AM                                                  |                  |                                       |            |             |        |

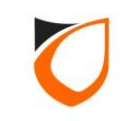

| ching<br>Searching fo<br>Found 1 N | or NPort<br>I <b>Port(s), remain tim</b> | eout = 2 second(s)               | ✓ <u>S</u> top                                        |                         |
|------------------------------------|------------------------------------------|----------------------------------|-------------------------------------------------------|-------------------------|
| <u>No</u><br>1                     | Model<br>NPort 5150                      | MAC Address<br>00:90:E8:4C:EE:B2 | IP Address 192.168.127.254                            |                         |
|                                    |                                          |                                  |                                                       |                         |
|                                    |                                          | '                                | System will auto de<br>Moxa device and s<br>this list | etect the<br>shows it o |
|                                    |                                          |                                  |                                                       |                         |

#### Notes:

You can either click the 'Stop' button to end the searching process or waiting for the searching process timeout

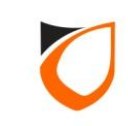

| 🔹 NPort Administrator-Con                                  | figuration                  |                   |                   |                 |                | x           |
|------------------------------------------------------------|-----------------------------|-------------------|-------------------|-----------------|----------------|-------------|
| <u>File Function Configuration</u>                         | n <u>V</u> iew <u>H</u> elp |                   |                   |                 |                |             |
| 📕 🚅 🤮<br>Exit Search Search                                | IP Locate                   | Configure         |                   |                 |                |             |
| Function                                                   |                             |                   | Configuration -   | 1 NPort(s)      |                |             |
| ⊡- 🔊 NPort                                                 | No 🛆                        | Model             | MAC Address       | IP Address      | Server Name    | Status      |
| Configuration     Monitor     Port Monitor     COM Mapping | 1                           | NPort 5150        | 00:90:E8:4C:EE:B2 | 192.168.127.254 | NP5150_1803    |             |
| 🔤 🐺 IP Address Report                                      |                             |                   |                   |                 |                |             |
|                                                            |                             |                   |                   | device          | e to do the co | onfiguratio |
|                                                            |                             |                   |                   |                 |                |             |
|                                                            | •                           |                   | III               |                 |                | •           |
| Message Log - 1 Monitor Log                                | - 0                         |                   |                   |                 |                |             |
| No Time                                                    | 1                           | Description       |                   |                 |                |             |
| 1 27/10/2015 11                                            | :46:51 AM I                 | Found NPort(s): 1 |                   |                 |                |             |
| Now: 27/10/2015 11:47:21 AM                                | 1                           |                   |                   |                 |                |             |

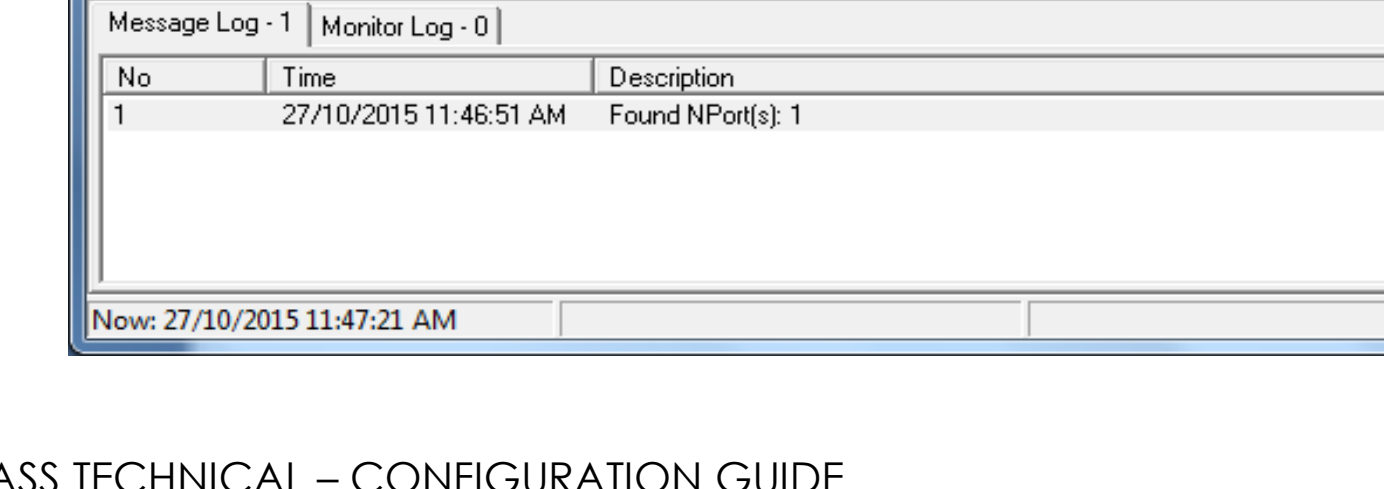

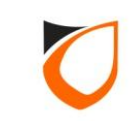

#### Basic Tab

| Configuration<br>Information<br>Model Name<br>NPort 5150 | Accessible IPs Auto Warning IP Address Report Password<br>Basic Network Serial Operating Mode |
|----------------------------------------------------------|-----------------------------------------------------------------------------------------------|
| MAC Address<br>00:90:E8:3F:10:44                         | Modify<br>Server Name NP5150_935                                                              |
| 1. Tick the 'Modify option                               | ime Zone  ccal Date 01/01/2000                                                                |
| Ver 3.4<br>System Uptime<br>0 days, 00h:35m:20s          | Local Time 12:00:00 AM<br>Time Server 2. Enter a name for this Moxa<br>device                 |
|                                                          | <ul> <li>Enable Web Console</li> <li>Enable Telnet Console</li> </ul>                         |
|                                                          | Click the "Modify" check box to modify configuration                                          |

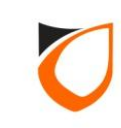

#### Network Tab

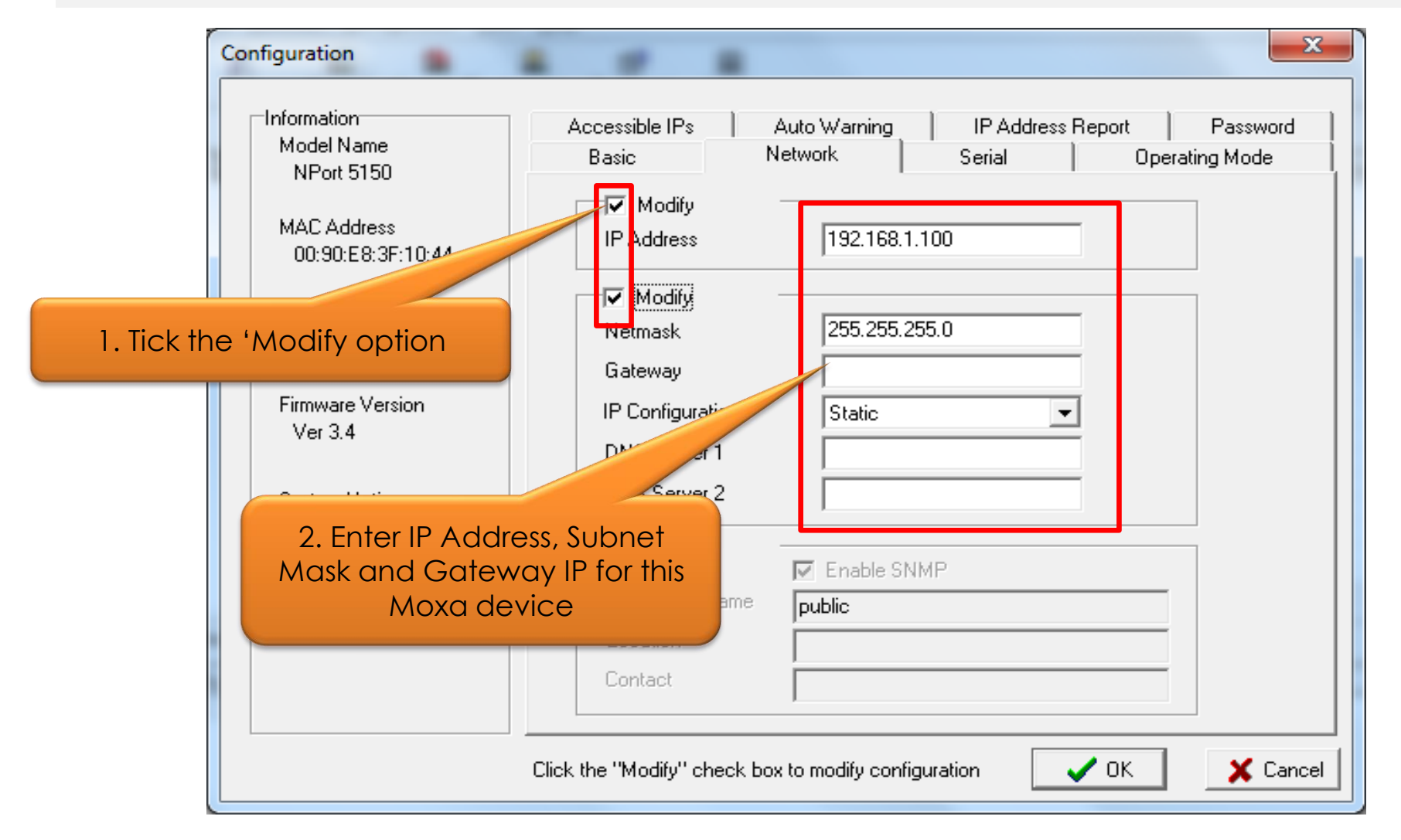

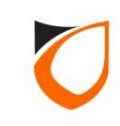

#### Serial Tab

| Model Name<br>NPort 5150             | Accessible IPs         Auto Warning         IP Address Report         Password           Basic         Network         Serial         Operating Mode |
|--------------------------------------|----------------------------------------------------------------------------------------------------|
| MAC Address                          | Modify                                                                                                    |
| . Tick the 'Modify option            | Port         Alias         Settings           1         9600;N 8,1,No flowetrl                                                                       |
| 935                                  |                                                                                                    |
| Firmware Version<br>Ver 3.4          | 2. Double click 'Port 1' to<br>'Serial Setting'                                                                                                    |
| System Uptime<br>0 days, 00h:35m:20s |                                                                                                    |
|                                      | 1 Gour Cottings Cottings                                                                                                    |
|                                      | view settings settings                                                                                                    |
|                                      |                                                                                                    |

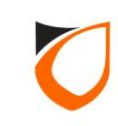

| Serial Settings                                |                                                 | -                                 | 1. Configure<br>setting as s<br>wind | e all the serial<br>how on this<br>dows |
|------------------------------------------------|-------------------------------------------------|-----------------------------------|--------------------------------------|-----------------------------------------|
| ☐ Port(s) Selected. Apply port alia Port Alias | 1st port is Port 1<br>is to all selected ports. |                                   |                                      |                                         |
| Baud Rate<br>Parity<br>Data Bits<br>Stop Bits  | 9600   None  8  1                               | Flow Control<br>FIFO<br>Interface | None<br>Enable<br>RS-485, 2 wire     |                                         |
|                                                |                                                 |                                   | 🖊 OK 🛛 🗶 Cancel                      |                                         |
| 2. Click 'OK' b<br>the se                      | outton to save<br>etting                        |                                   |                                      |                                         |

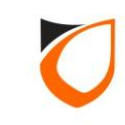

### Operating Mode Tab

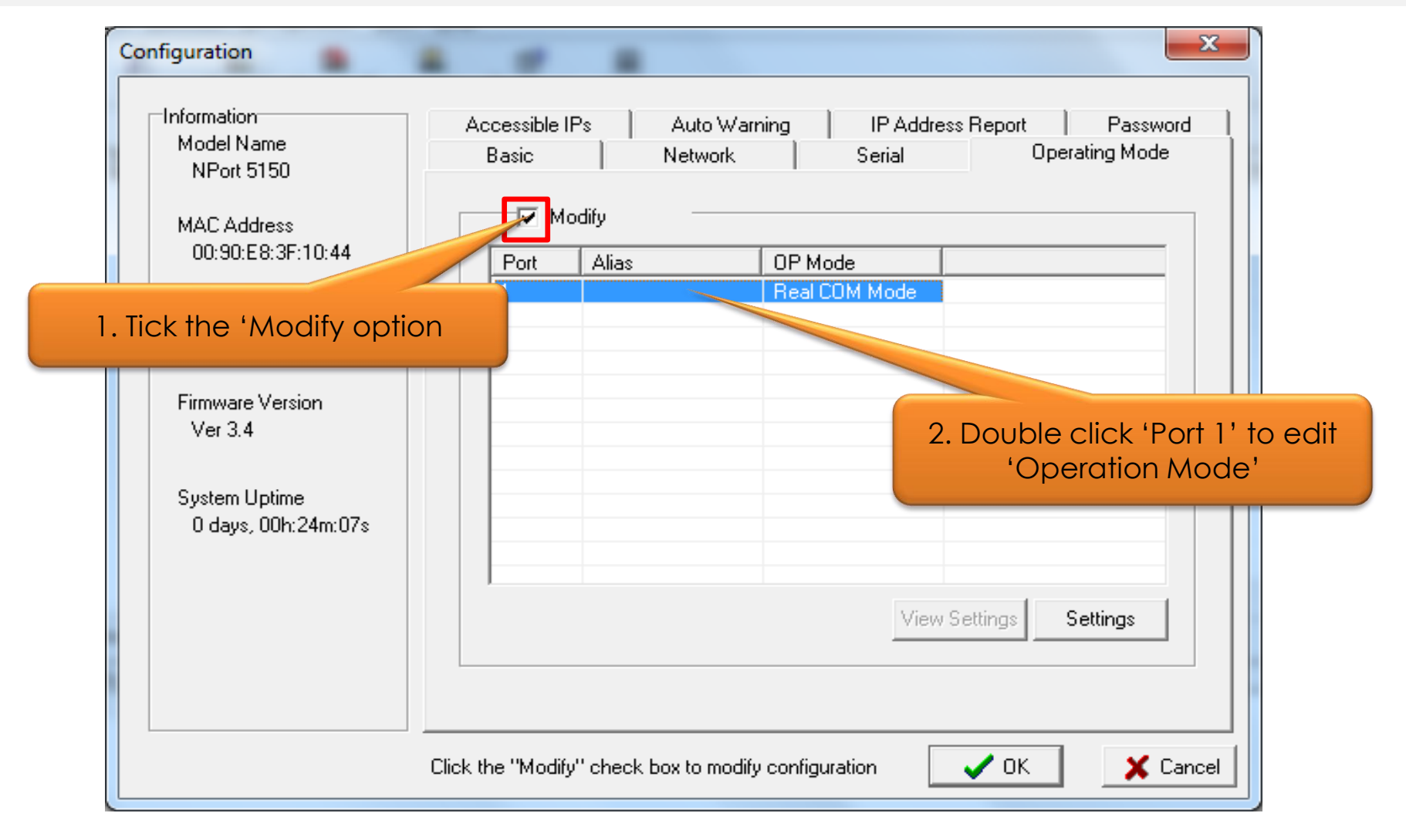

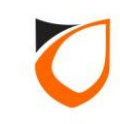

| Operating Mode             |                                                                 |                  | X                |               |
|----------------------------|-----------------------------------------------------------------|------------------|------------------|---------------|
| ☐1 Port(s) Selected. 1st p | ort is Port 1                                                   |                  |                  | 1             |
| Operating Mode             | Real COM Mode                                                   | -                |                  |               |
| Real COM                   | Real COM Mode<br>TCP Server Mode<br>TCP Client Mode<br>UDP Mode |                  |                  |               |
| Max. Connection            | Pair Conn. Slave Mode                                           |                  |                  |               |
| Misc (Optional)            | Ethernet Moder Mode<br>Reverse Telnet Mode                      | -                | Click the drop d | own button to |
| TCP Alive Check T<br>7     | limeout<br>(0-99 min)                                           |                  | select 'Real C   | OM Mode'      |
| Allow Driver Co            | ontrol                                                          |                  |                  |               |
| 🔲 Ignore Jammed            | 1IP                                                             |                  |                  |               |
| Data Packing (Optio        | nal)                                                            |                  |                  |               |
| 🗖 Delimiter 1              | 00 (0-ff, Hex)                                                  | Force Tx Timeout | 0 (0-65535 ms)   |               |
| 🗖 Delimiter 2              | 00 (0-ff, Hex)                                                  | Packing Length   | 0 (0-1024 bytes) |               |
| Delimiter Process          | Do Nothing 🗨                                                    |                  |                  |               |
| L                          |                                                                 |                  |                  |               |
|                            |                                                                 |                  |                  |               |
|                            |                                                                 |                  | VOK X Cancel     |               |

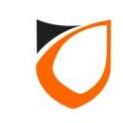

| Operating Mode                                             |
|------------------------------------------------------------|
| 1 Port(s) Selected. 1st port is Port 1                     |
| Operating Mode Real COM Mode                               |
| Real COM                                                   |
| Max. Connection 2                                          |
| Mise (Optional)                                            |
| TCP Alive Check Timeout<br>7 (0-99 min)                    |
| Allow Driver Control                                       |
| ☐ Ignore Jammed IP                                         |
| Data Packing (Optional)                                    |
| Delimiter 1 00 (0-ff, Hex) Force Tx Timeout 0 (0-65535 ms) |
| Delimiter 2 00 (0-ff, Hex) Packing Length 0 (0-1024 bytes) |
| Delimiter Process Do Nothing                               |
|                                                            |
|                                                            |
| Click 'OK' button                                          |

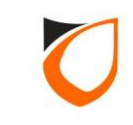

| Configuration                                                       | Accessible IPs Auto Warning IP Address Report Password<br>Basic Network Serial Operating Mode |
|---------------------------------------------------------------------|-----------------------------------------------------------------------------------------------|
| MAC Address<br>00:90:E8:3F:10:44<br>Serial Number<br>935            | Modify       Port     Alias       1     Real COM Mode                                         |
| Firmware Version<br>Ver 3.4<br>System Uptime<br>0 days, 00h:24m:07s |                                                                                               |
| Click '<br>apply                                                    | OK' button again to<br>all setting to Moxa<br>device                                          |
|                                                                     | Click the "Modify" check box to modify configuration                                          |

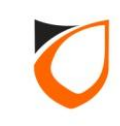

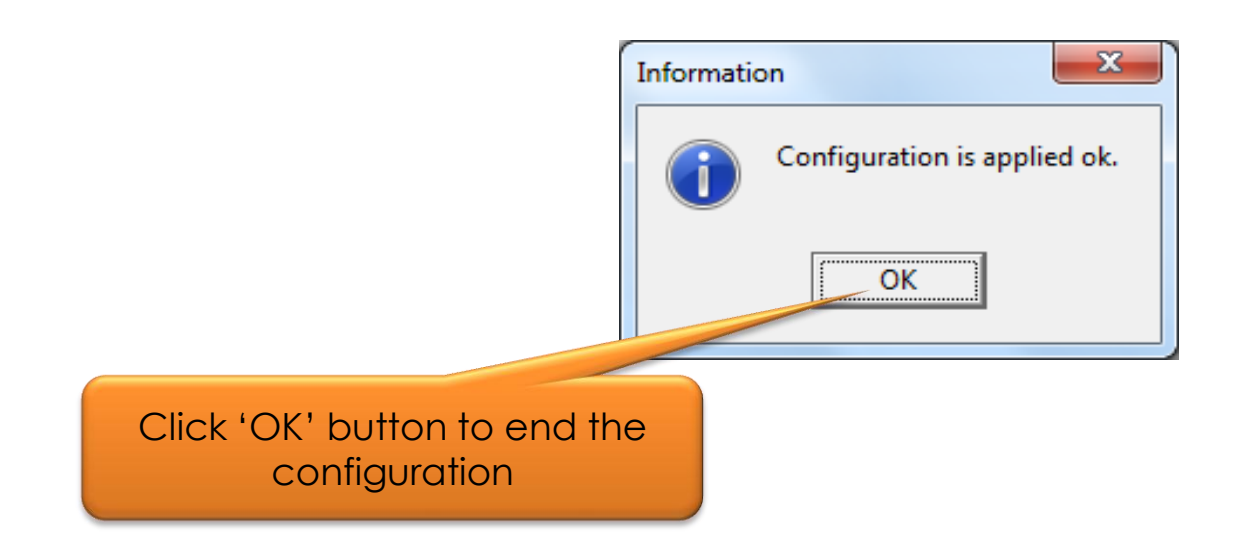

Notes: You will see the above windows showing, if all the settings are applied successfully to Moxa device

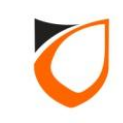

|                                                                              | w wapping                | The same of the same of the sa |            |            |          |      |
|------------------------------------------------------------------------------|--------------------------|----------------------------------------------------------------------------------------------------|------------|------------|----------|------|
| <u>File</u> Function COM Mappir                                              | ng <u>V</u> iew <u>H</u> | elp                                                                                                    |            |            |          |      |
| Exit Add Remov                                                               | e Apply                  | Configure                                                                                                    |            |            |          |      |
| Function                                                                     |                          |                                                                                                    | СОМ Марр   | ping - O ( | СОМ      |      |
| NPort NPort Configuration Monitor Port Monitor COM Mapping NP Address Report | No A                     | Model                                                                                                    | IP Address | Port       | COM Port | Mode |
|                                                                              |                          | Select                                                                                                    | 'СОМ Марр  | ing'       |          |      |
|                                                                              | •                        |                                                                                                    | III        |            |          | Þ    |
| Message Log - 1 Monitor Log                                                  | g - O                    |                                                                                                    |            |            |          |      |
| No Time<br>1 16/10/201512                                                    | 2:35:26 PM               | Description<br>Found NPort(s): 1                                                                                                    |            |            |          |      |

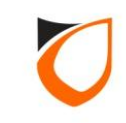

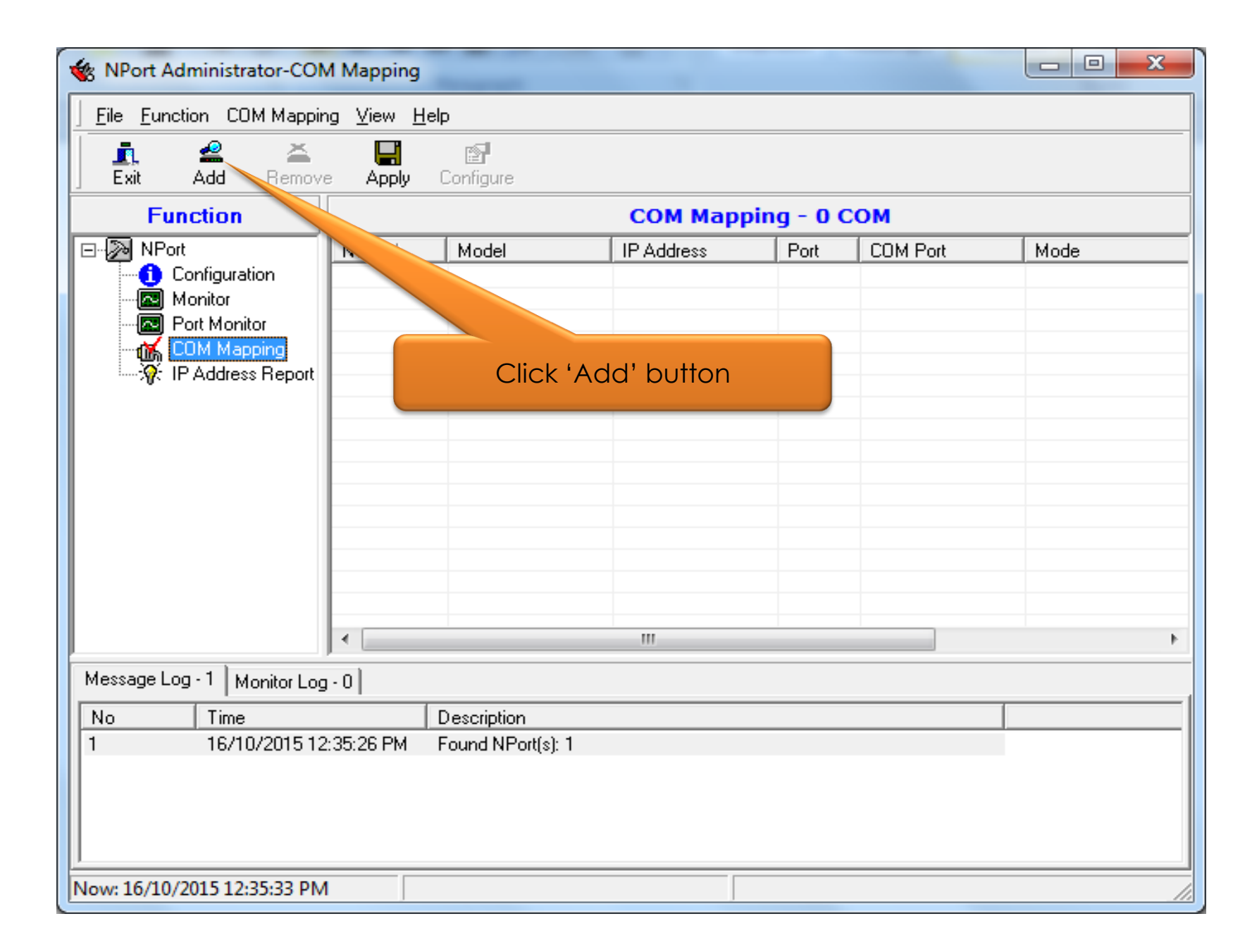

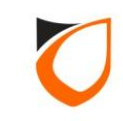

|                | .istj               |           |                    |                             |           |          |
|----------------|---------------------|-----------|--------------------|-----------------------------|-----------|----------|
| No<br>I        | Model<br>NPort 5150 | 00:90:E8  | dress<br>:3F:10:44 | IP Address<br>192.168.1.100 |           |          |
|                |                     | 1.Tick    | the che            | eckbox                      |           |          |
|                |                     |           |                    |                             |           |          |
| ) Input Manual | ly i                | P Address |                    |                             | _         |          |
|                | h                   | lodel     | NPort 5            | 5110 2.0                    | Click 'OK | ' button |
|                | I                   | Ports     | 1 Port(s)          |                             |           |          |

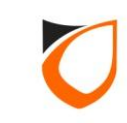

| Function                            | Configure                        | СОМ Маррі     | ng - 1 ( | СОМ      |                   |
|-------------------------------------|----------------------------------|---------------|----------|----------|-------------------|
|                                     | Model                            | IP Address    | Port     | COM Port | Mode              |
| Click 'Apply' button                | NPort 5150                       | 192.168.1.100 | 1        | COM11 +  | Hi-Performance, F |
| IP Address Report                   |                                  |               |          |          |                   |
| Message Log - 1 Monitor Log - 0     |                                  | III           |          |          |                   |
| No Time<br>1 16/10/2015 12:37:55 PM | Description<br>Found NPort(s): 1 |               |          |          |                   |

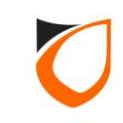

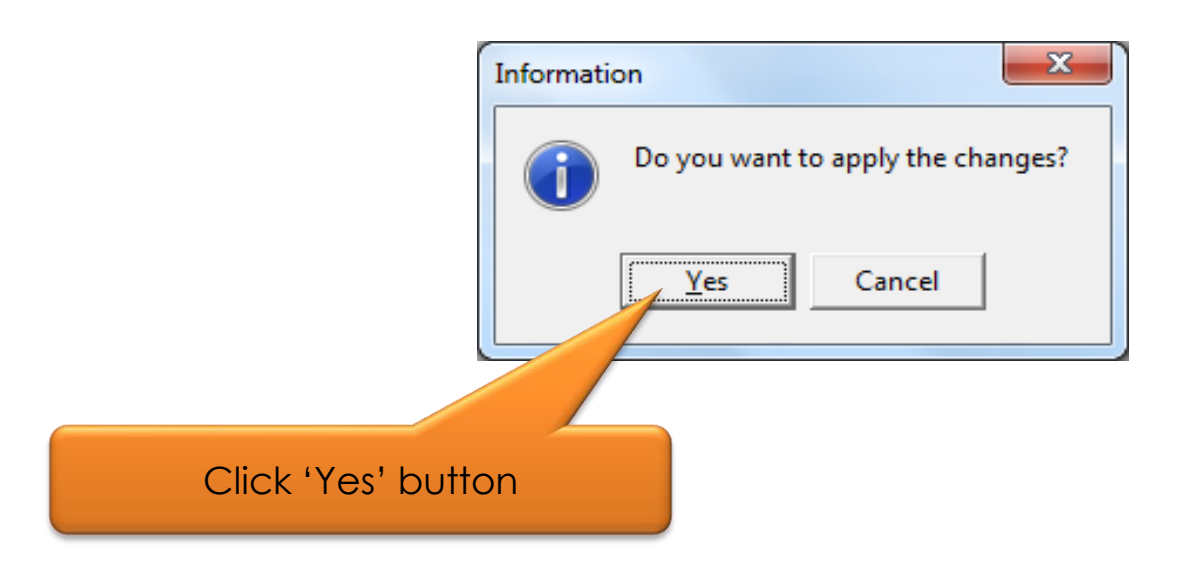

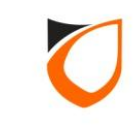

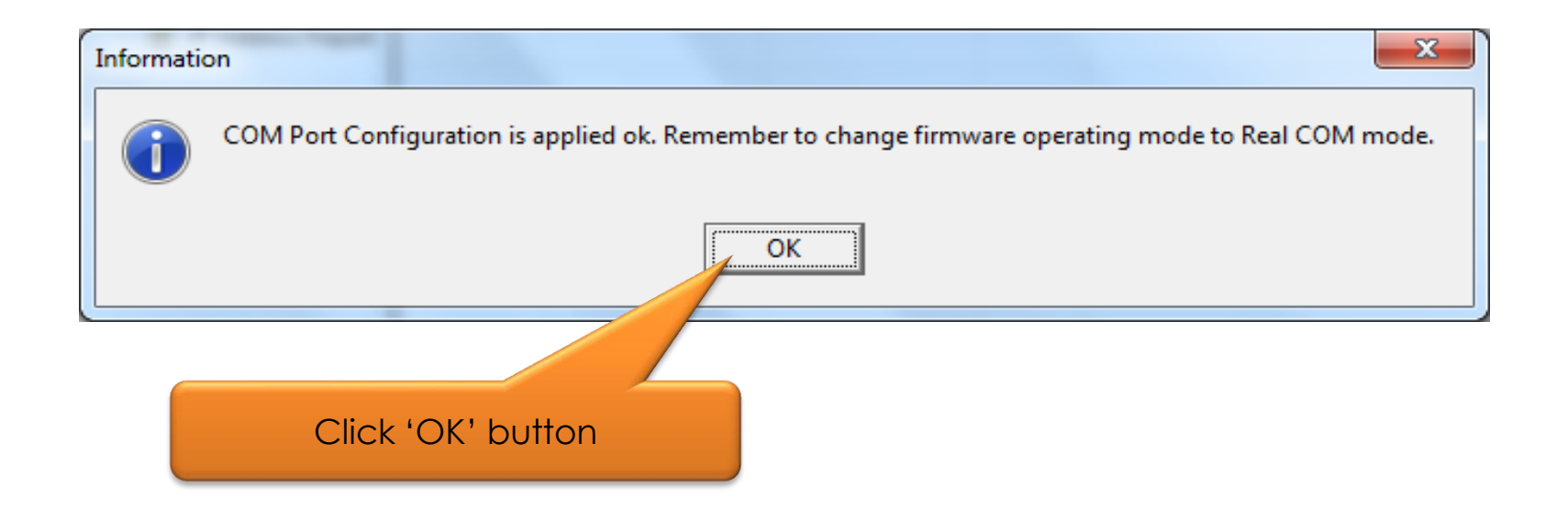

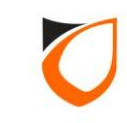

| File Eunction COM Mappi                                 | ng <u>V</u> iew <u>H</u> |                                        |                       |           |          |                   |
|---------------------------------------------------------|--------------------------|----------------------------------------|-----------------------|-----------|----------|-------------------|
| 🖳 🗳 🍚<br>Exit Add Remo                                  | ve Apply                 | Configure                              |                       |           |          |                   |
| Function                                                |                          |                                        | СОМ Маррі             | ing - 1 ( | СОМ      |                   |
| ⊒- 🔊 NPort                                              | No 🛆                     | Model                                  | IP Address            | Port      | COM Port | Mode              |
| Configuration<br>Monitor<br>Port Monitor<br>COM Mapping |                          | NPort 5150                             | 192.168.1.100         |           |          | Hi-Performance, F |
|                                                         | •                        |                                        |                       |           |          | ,                 |
| Message Log - 2 Monitor Lo                              | g · 0                    |                                        |                       |           |          |                   |
| No Time                                                 |                          | Description                            |                       |           |          |                   |
| 1 16/10/2015 1:<br>2 16/10/2015 1:                      | 2:37:55 PM<br>2:40:44 PM | Found NPort(s): 1<br>COM Port Added: 1 | 192.168.1.100,Port1,C | OM11      |          |                   |
|                                                         |                          |                                        |                       |           |          |                   |

ENTRYPASS TECHNICAL – CONFIGURATION GUIDE Comport now is really to use Copyright © Entrypass Corporation

#### L3800 Controller

Please make sure you are connected the L3800 controller C2+ to Moxa device C+ (DB9-PIN3), and L3800 controller C2- to Moxa device C- (DB9-PIN4)

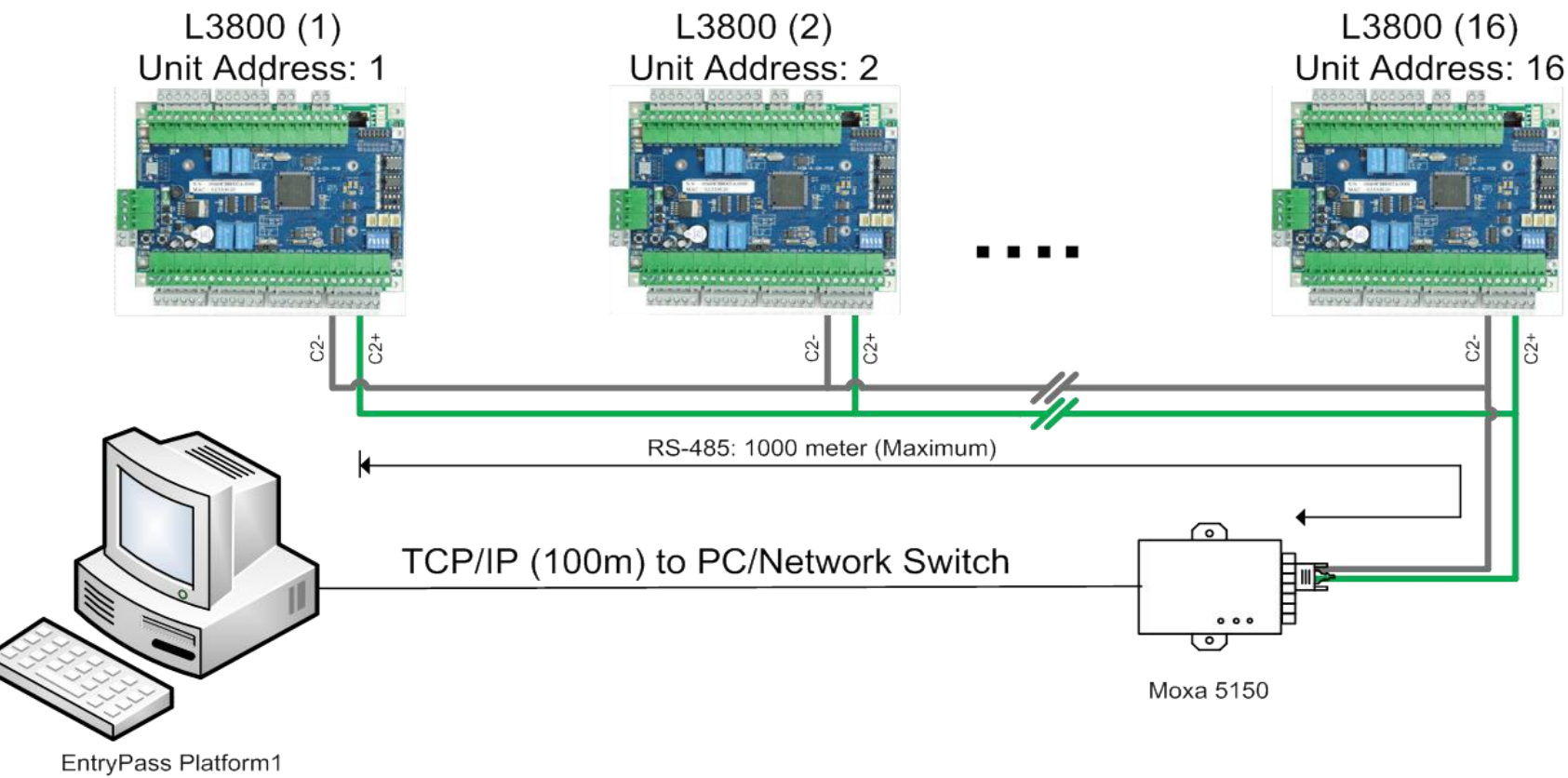

Sserver Access Control System

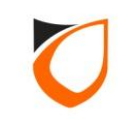

On the DB female connector side, please make sure you are connect the PIN according to RS485 (2w) table

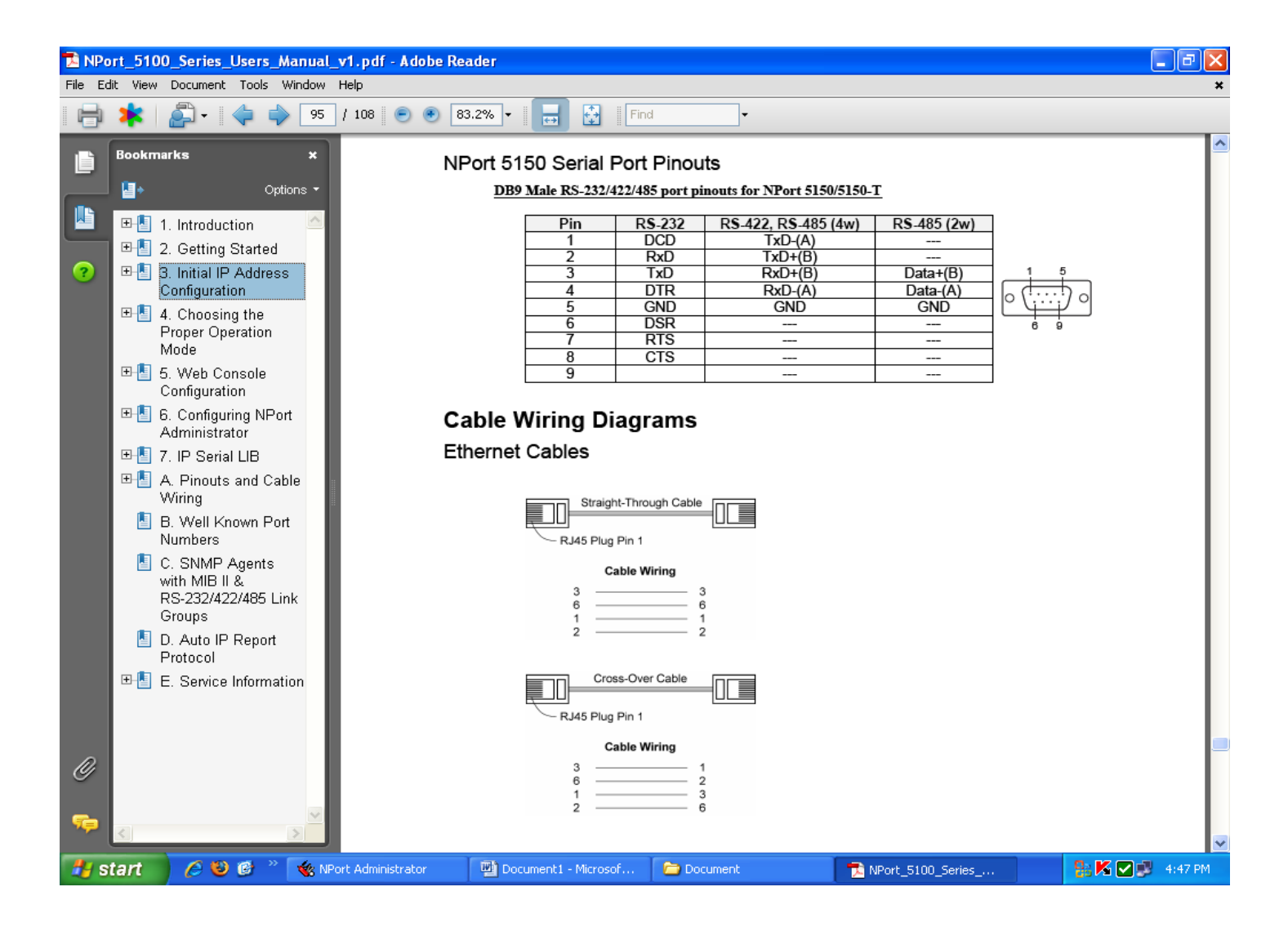

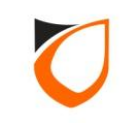

# **EntryPass Platform1 Server Setting**

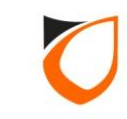

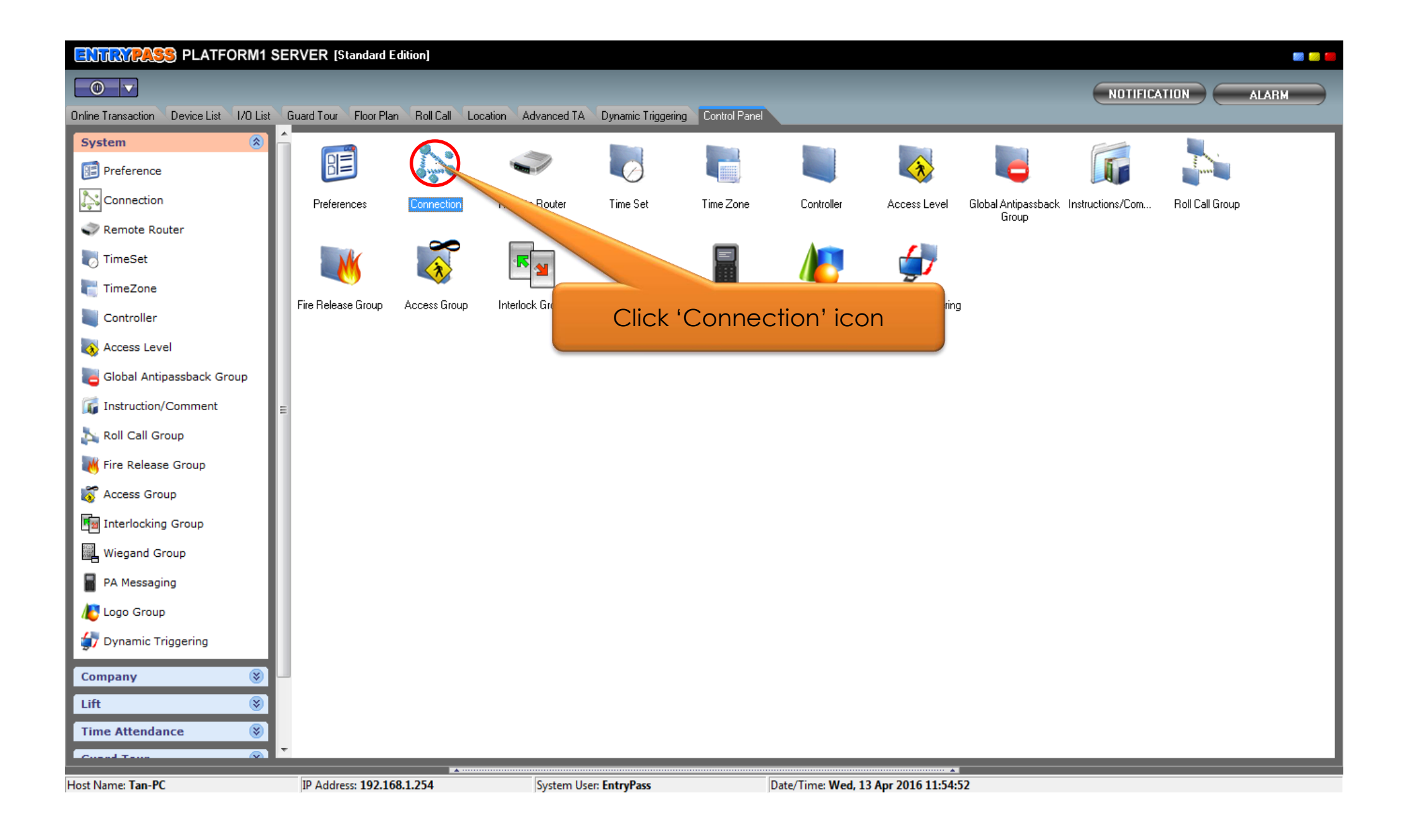

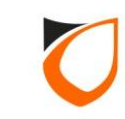

| Uiew Connect | ion        | P NEWSCOL   | Contract Contract |                                |          |  |
|--------------|------------|-------------|-------------------|--------------------------------|----------|--|
| Add (F2)     | Edit (F4)  | Delete (F6) | Refresh (F5)      | Print (F7) Close               |          |  |
| Name         | Descriptio |             | Туре              | Comm Port/IP Address/Host Name | _        |  |
|              |            |             |                   |                                | <b>⊣</b> |  |
|              |            |             |                   |                                |          |  |
|              |            |             | Click 'A          | Add' button                    |          |  |
|              |            |             |                   |                                |          |  |
|              |            |             |                   |                                |          |  |
|              |            |             |                   |                                |          |  |
|              |            |             |                   |                                |          |  |
|              |            |             |                   |                                |          |  |
|              |            |             |                   |                                |          |  |
|              |            |             |                   |                                |          |  |
|              |            |             |                   |                                |          |  |
|              |            |             |                   |                                |          |  |
|              |            |             |                   |                                |          |  |
|              |            |             |                   |                                |          |  |
|              |            |             |                   |                                |          |  |
| Total: 0     |            |             |                   |                                |          |  |

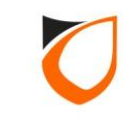

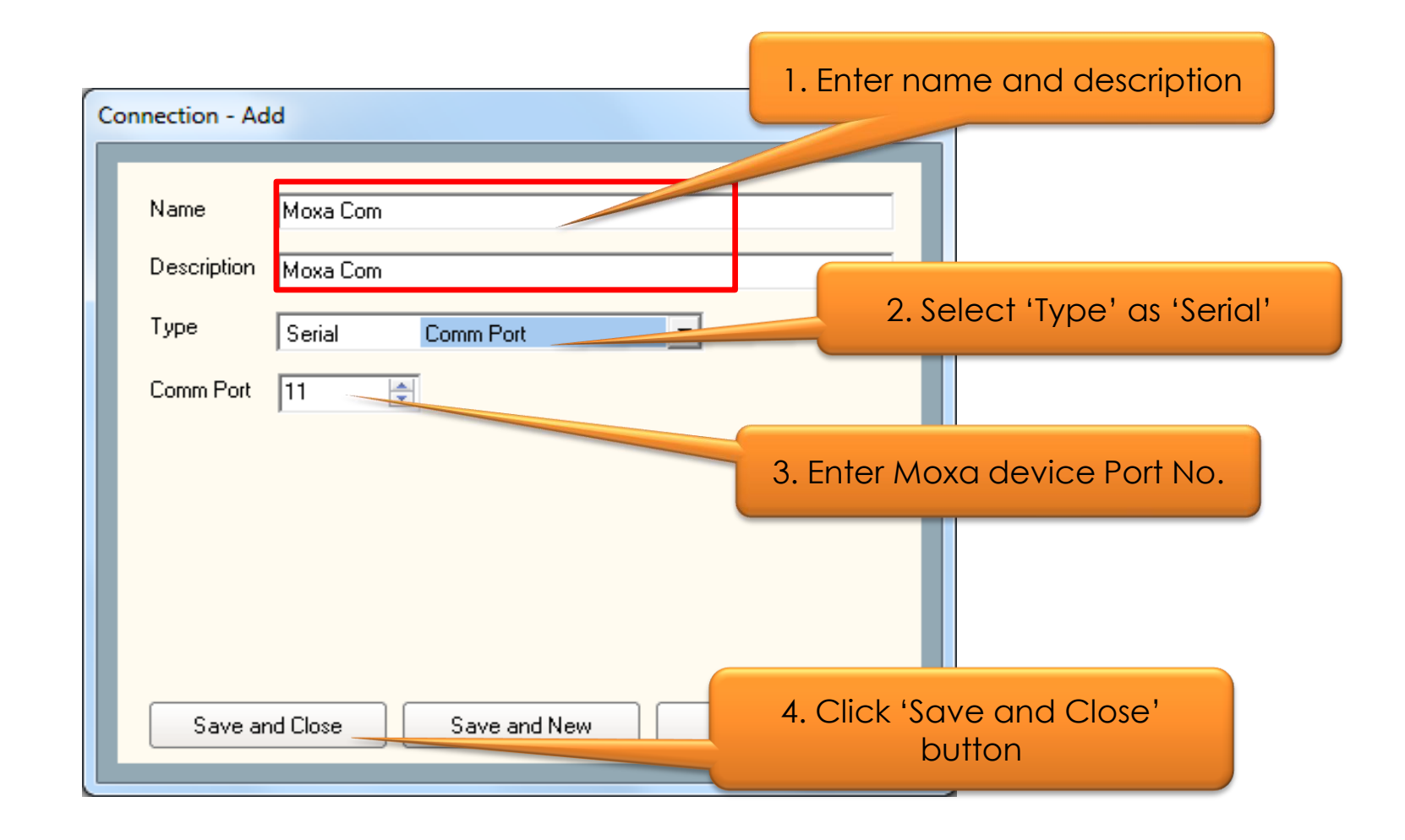

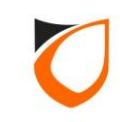

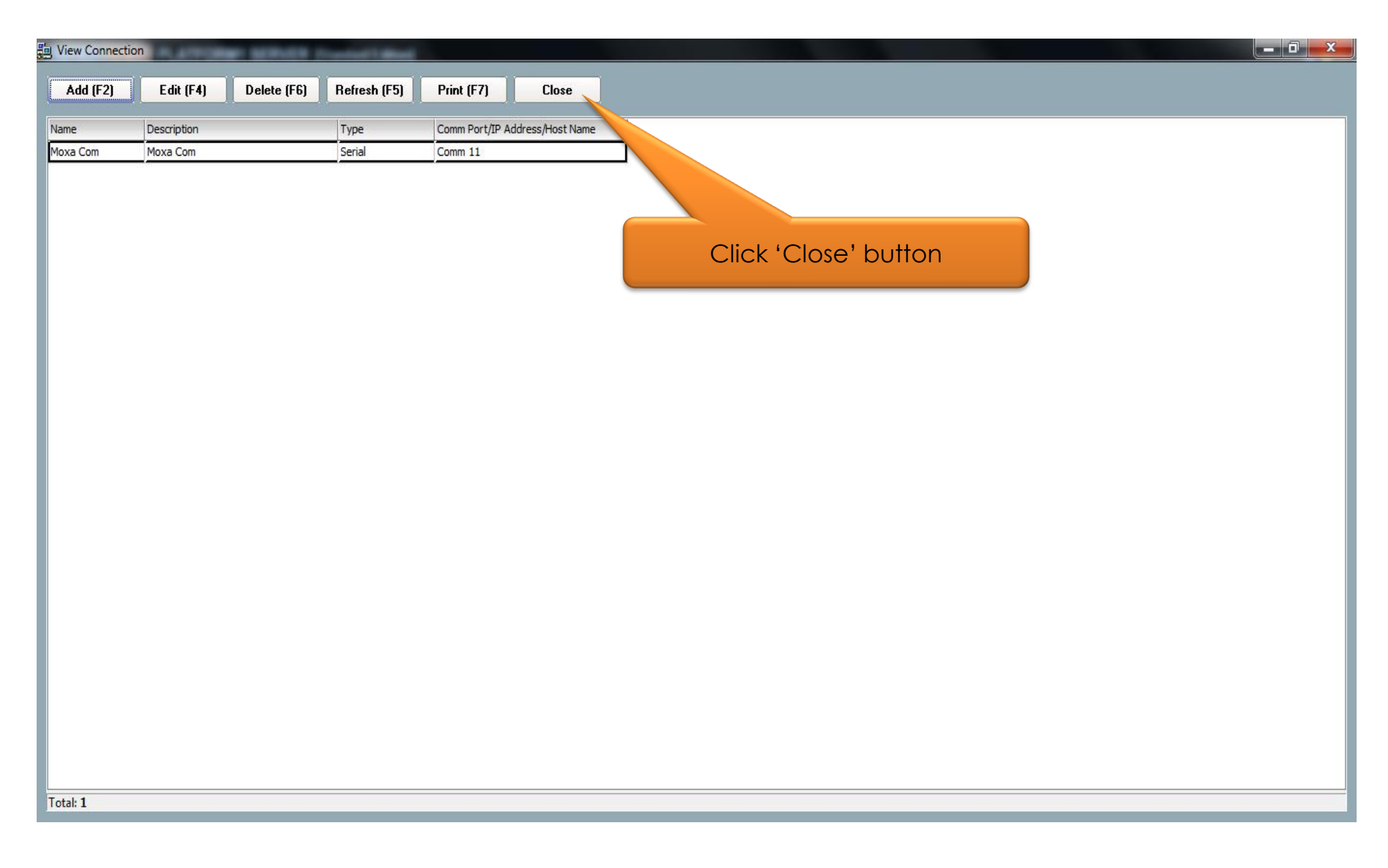

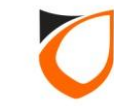

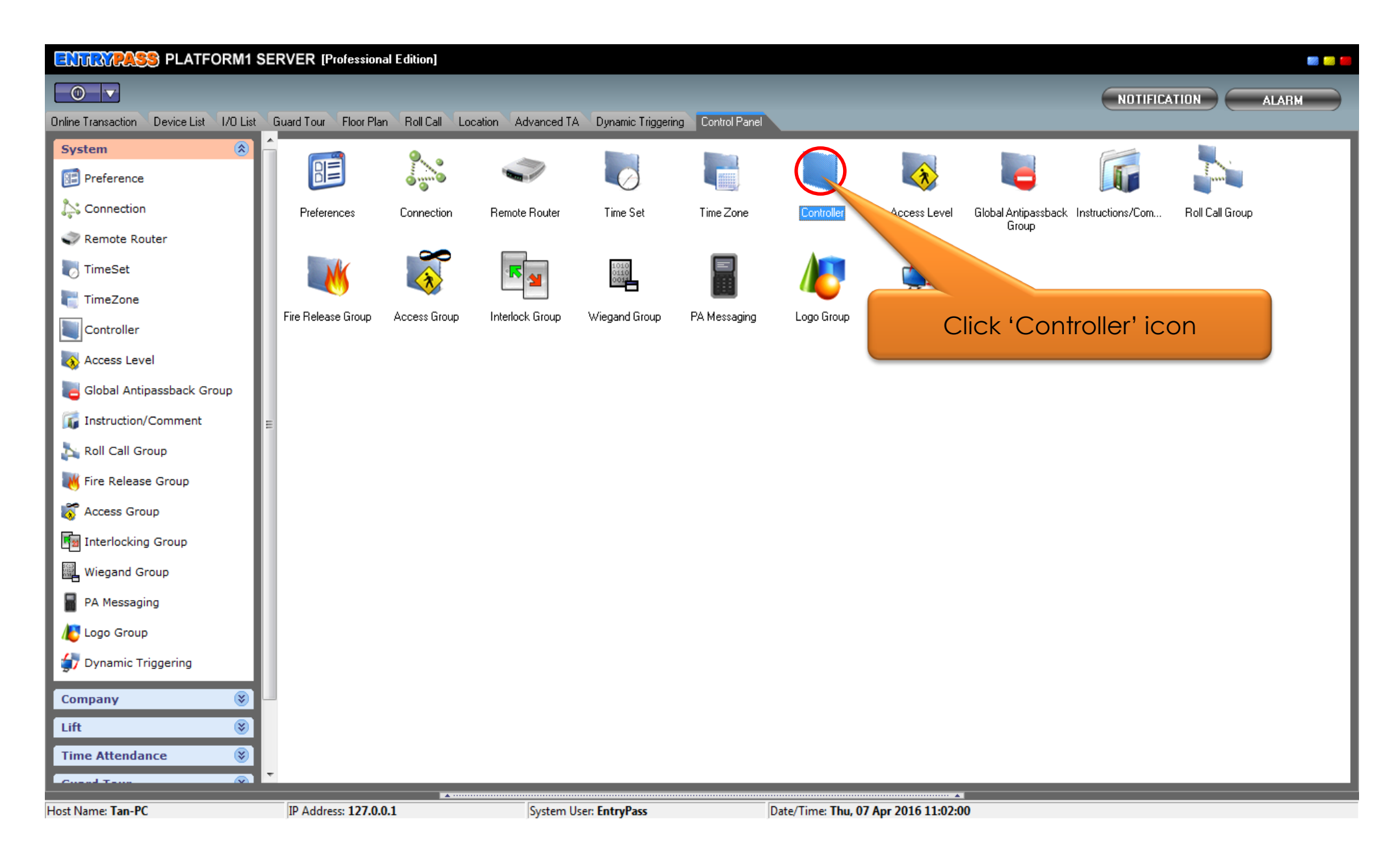

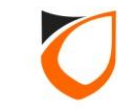

| Uiew Controller | NATION STREET               | and Problem 1     |         |          |
|-----------------|-----------------------------|-------------------|---------|----------|
| Add (F2)        | Edit (F4) Delete (F6) Refre | sh (F5) Print (F7 | ) Close |          |
| Name            | Description                 | Address           | Model   | Location |
|                 |                             |                   |         |          |
|                 |                             |                   |         |          |
|                 |                             |                   |         |          |
|                 | Click 'Add' l               | outton            |         |          |
|                 |                             |                   |         |          |
|                 |                             |                   |         |          |
|                 |                             |                   |         |          |
|                 |                             |                   |         |          |
|                 |                             |                   |         |          |
|                 |                             |                   |         |          |
|                 |                             |                   |         |          |
|                 |                             |                   |         |          |
|                 |                             |                   |         |          |
|                 |                             |                   |         |          |
|                 |                             |                   |         |          |
|                 |                             |                   |         |          |
| Total: 0        |                             |                   |         |          |
| Command         |                             |                   |         |          |

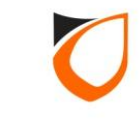

| Name<br>Description<br>Model<br>Type<br>Address<br>Controller S<br>Connectio<br>Suspend<br>Security N<br>Global An<br>Antipassb<br>Admin/Lo | S2100<br>S2100<br>N2000<br>MiNi<br>S9000<br>L1000<br>N2100<br>S3000<br>N3000<br>N3000<br>N4000<br>S3100<br>S2000<br>S3100<br>S2000<br>S3100<br>S31 |
|----------------------------------------------------------------------------------------------------|----------------------------------------------------------------------------------------------------|
| Hint: Cros                                                                                                    | s board Interlock only supported to 1 controller                                                                                                    |
|                                                                                                    |                                                                                                    |

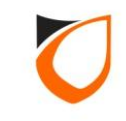

| Controller - Add                                              |                                          |
|---------------------------------------------------------------|------------------------------------------|
| Name Lift Car 1<br>Description Lift Car 1                     | 1. Enter controller name and description |
| Model L3800                                                   |                                          |
| Address 255 . 255 . 1                                         | 2. Enter controller unit address         |
| Controller Setting Sub Lift Fingerprint Lift Reader           |                                          |
| Connection <u>Undefined</u>                                   |                                          |
| Suspend Polling 🔲 No                                          | 3 Click 'Undefined' option               |
|                                                               | J. Click ondenned opnon                  |
| Hint: Cross board Interlock only supported to 1 contro        | ller                                     |
| Sa                                                            | ve and Close Save and New Cancel         |
| Read hint on Local PIN, Key Card + PIN and HID AGK format her | <u>e</u>                                 |
|                                                               |                                          |

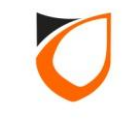

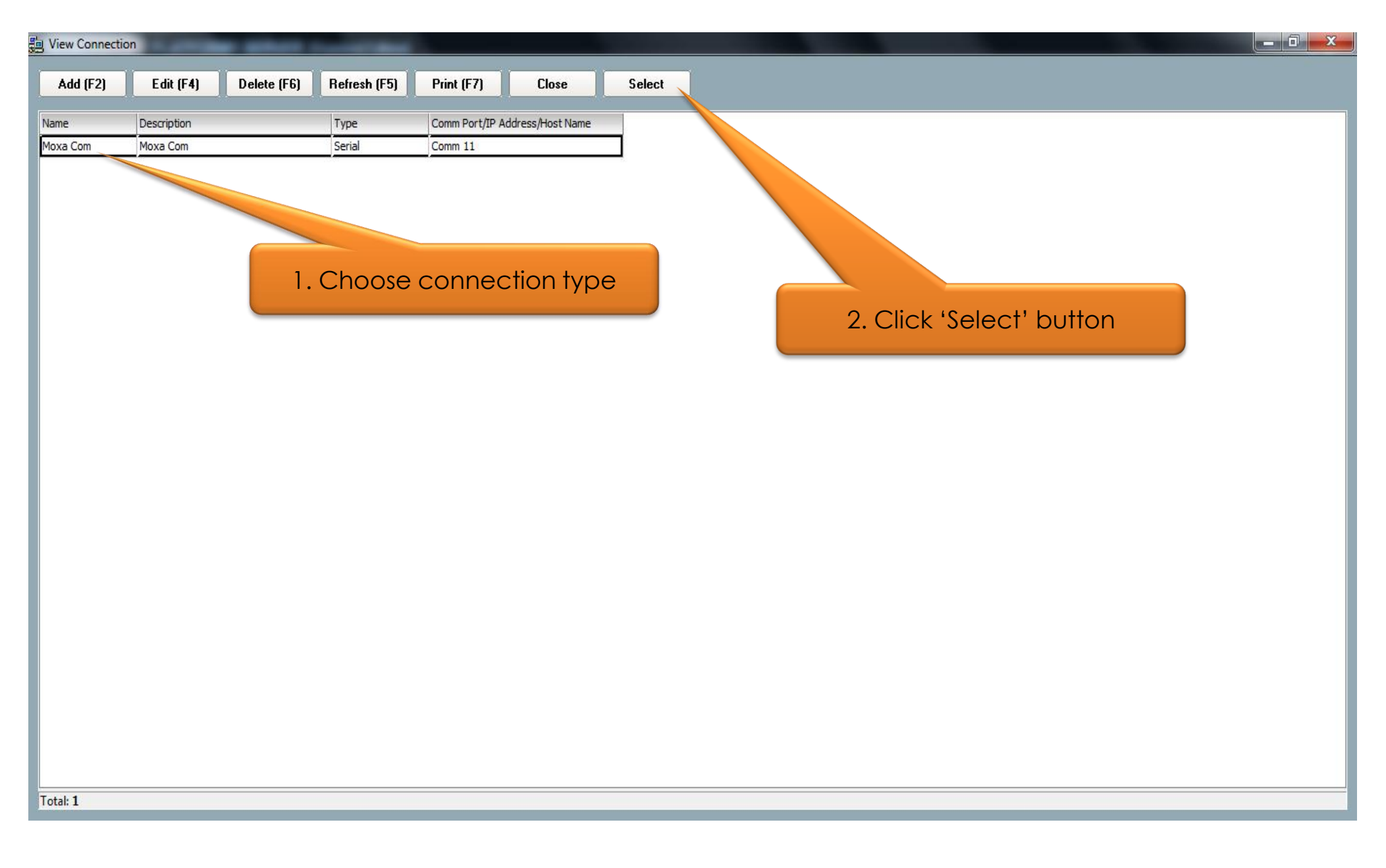

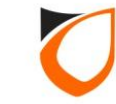

| Controller - Add                                               |
|----------------------------------------------------------------|
| Name 1/8 Cast                                                  |
|                                                                |
|                                                                |
| Address 255 255 1                                              |
| Address 233.233.1                                              |
| Controller Setting Sub Lift Fingerprint Lift Reader            |
| Connection <u>Moxa Com - Moxa Com</u>                          |
| Suspend Polling 📃 No                                           |
| Check Expiry 🔲 No                                              |
| Turn On Time (sec) 10 🚖                                        |
|                                                                |
|                                                                |
|                                                                |
|                                                                |
|                                                                |
|                                                                |
| Hint: Cross board Interlock only supported to 1 controller     |
| Save and Close Save and New Cancel                             |
| Read hint on Local PIN, Key Card + PIN and HID AGK format here |
|                                                                |

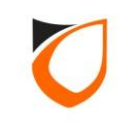

| Controller - Add                                                                      |              |
|---------------------------------------------------------------------------------------|--------------|
|                                                                                       |              |
| Name Lift Car 1                                                                       |              |
| Description Lift Car 1                                                                |              |
| Model L3800                                                                           |              |
| Address 255.255.255.1                                                                 |              |
|                                                                                       |              |
|                                                                                       |              |
| Controller Setting Sub Lift Fingerprint Lift Reader                                   |              |
| On-Board Sub Lift 1 Sub Lift 2 Sub Lift 3 Sub Lift 4 Sub Lift 5 Sub Lift 6 Sub Lift 7 | 7 Sub Lift 8 |
|                                                                                       |              |
| Name Lift 1 HIO 1 Description Lift 1 HIO 1                                            |              |
|                                                                                       |              |
| Floor Index Enabled Floor Name Floor De Stion ByPass TZ                               |              |
|                                                                                       |              |
|                                                                                       |              |
|                                                                                       |              |
| 5 Enter sub litt nam                                                                  | ie and       |
| 6 No description                                                                      |              |
| 7 No                                                                                  |              |
| 8 No                                                                                  |              |
|                                                                                       |              |
|                                                                                       |              |
|                                                                                       |              |
| Save and Close Save and New                                                           | Cancel       |
| Read hint on Local PIN, Key Card + PIN and HID AGK format here                        |              |
|                                                                                       |              |

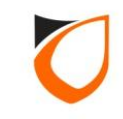

| Controller - Add               |                            |                              |                                   |   |
|--------------------------------|----------------------------|------------------------------|-----------------------------------|---|
|                                |                            |                              |                                   |   |
| Name Lift Car 1                |                            |                              |                                   |   |
| Description Lift Car 1         |                            |                              |                                   |   |
| Model L 2000                   |                            |                              |                                   |   |
| E3800                          |                            |                              |                                   |   |
| Address 255 . 255 . 255        | . 1                        |                              |                                   |   |
|                                |                            |                              |                                   |   |
| Controller Setting Sub Lift    | Fingerprint Lift Beader    |                              |                                   |   |
|                                |                            |                              |                                   |   |
| On-Board Sub Lift 1            | Sub Lift 2   Sub Lift 3    | Sub Lift 4   Sub Lift 5   Su | ib Lift 6   Sub Lift 7   Sub Lift | 8 |
| ✓ Enabled                      |                            |                              |                                   |   |
| Name Lift 1 HI                 | 0 1                        | Description                  | Lift 1 HIO 1                      |   |
| Elear Index Enabled El         | loor Namo                  | Elect Description            | RyDoos T7                         |   |
| 1 Yes Le                       | evel 1                     | Ploor Description            | 0 - Not Active                    |   |
| 2 Yes Le                       | evel 2                     |                              | <u>o nocheave</u>                 |   |
| 3 Yes Le                       | evel 3                     | Enter flo                    | or name                           |   |
| 4 Yes Le                       | evel 4                     |                              |                                   |   |
| 5 Yes Le                       | evel 5                     |                              | <u>0 - Not Active</u>             |   |
| 6 Yes Le                       | evel 6                     |                              | <u>0 - Not Active</u>             |   |
| 7 Yes Le                       | evel 7                     |                              | 0 - Not Active                    |   |
| 8 Yes Le                       | evel 8                     |                              | <u>U - Not Active</u>             | - |
|                                |                            |                              |                                   |   |
|                                |                            |                              |                                   |   |
|                                |                            | Cause and Class              |                                   |   |
|                                |                            | Save and Liose               |                                   | e |
| Read hint on Local PIN, Key Co | ard + PIN and HID AGK form | <u>at here</u>               |                                   |   |
|                                |                            |                              |                                   |   |

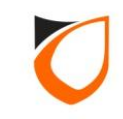

| Na          | me Lift Car 1                                                                                    |
|-------------|--------------------------------------------------------------------------------------------------|
| De          | scription Lift Car 1                                                                             |
| Мо          | del L3800 -                                                                                      |
| Ad          | dress 255.255.255.1<br>1. Click 'Sub Lift 1' tab                                                 |
| C           | ontroller Setting Sub Lift Finger Lift Reader                                                    |
|             | On-Board Sub Lift 1 Sub Lift 2 Sub Lift 3 Sub Lift 4 Sub Lift 5 Sub Lift 6 Sub Lift 7 Sub Lift 8 |
|             |                                                                                                  |
|             | Na Lift 1 HIO 2 Description Lift 1 HIO 2                                                         |
|             | r Name Coor Description ByPass TZ                                                                |
| 2. Tick the | e checkbox 3. Enter sub lift 1 name and                                                          |
|             | 11 □ № description                                                                               |
|             | 12 No<br>13 No                                                                                   |
|             | 14 No                                                                                            |
|             | 15 No                                                                                            |
|             | 16 No T                                                                                          |
|             |                                                                                                  |
|             |                                                                                                  |
|             |                                                                                                  |

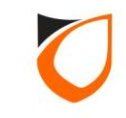

| Controller - Add                           |                                  |                                  |
|--------------------------------------------|----------------------------------|----------------------------------|
|                                            |                                  |                                  |
| Name Lift Car 1                            |                                  |                                  |
| Description Lift Car 1                     |                                  |                                  |
| Model L 2000                               |                                  |                                  |
| L3800                                      |                                  |                                  |
| Address 255 . 255 . 1                      |                                  |                                  |
|                                            |                                  |                                  |
| Controller Setting Sub Lift Fingerprint    | ift Beader                       |                                  |
|                                            |                                  |                                  |
| On-Board Sub Lift 1 Sub Lift 2             | Sub Lift 3 Sub Lift 4 Sub Lift 5 | Sub Lift 6 Sub Lift 7 Sub Lift 8 |
| 🔽 Enabled                                  |                                  |                                  |
| Name Lift 1 HIO 2                          | Description                      | Lift 1 HIO 2                     |
|                                            |                                  |                                  |
| Floor Index Enabled Floor Name             | Floor Description                | ByPass TZ                        |
| 10 Ves Level 10                            |                                  | <u>0 - Not Active</u>            |
| 11 Yes Level 11                            | Ente                             | er floor name                    |
| 12 Yes Level 12                            |                                  |                                  |
| 13 Yes Level 13                            |                                  | 0 - Not Active                   |
| 14 Yes Level 14                            |                                  | <u>0 - Not Active</u>            |
| 15 Yes Level 15                            |                                  | 0 - Not Active                   |
| 16 Yes Level 16                            |                                  | <u>0 - Not Active</u>            |
|                                            |                                  |                                  |
|                                            |                                  |                                  |
|                                            |                                  |                                  |
|                                            | Save and Close                   | Save and New Cancel              |
| Read hint on Local PIN, Key Card + PIN and | HID AGK format here              |                                  |
|                                            |                                  |                                  |

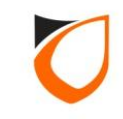

| Controller - Add         Name       Lift Car 1         Description       Lift Car 1         Model       L3800         Address       255 . 255 . 255 . 1         Controller Setting       Sub Lift | Jerprint Lift Reader       | 1. Click 'Lift             | Reader' tab         |
|----------------------------------------------------------------------------------------------------|----------------------------|----------------------------|---------------------|
| Parameters                                                                                                    | Reader 1                   | Reader 2                   | Reader 3            |
| Enable                                                                                                    | Ves Ves                    | No                         | No                  |
| Name                                                                                                    | Lift 1 Reader 1            |                            |                     |
| Description                                                                                                    | Lift 1 Reader 1            |                            |                     |
| Reader Type                                                                                                    | Standard Wiegand           | 🚬 🛛 2. Enter read          | ler name and        |
| Bind to Lift                                                                                                    | N/A                        | N/A desci                  | ription             |
| Wiegand Option                                                                                                    | Single Multiple            |                            | inpliciti           |
| Wiegand Format                                                                                                    | Wiegand 26-bits            | Wiegand 26-bits            | Wiegand 26-bits     |
| Wiegand Group                                                                                                    | N/A                        | N/A                        | N/A                 |
| Wiegand Group(s) Selection                                                                                                    |                            | D                          |                     |
| Activated Time Zone                                                                                                    | <u>1 - 24 Hours Active</u> | <u>1 - 24 Hours Active</u> | 1 - 24 Hours Active |
| •                                                                                                    |                            |                            | 4                   |
| Read hint on Local PIN, Key Card -                                                                                                    | Save a                     | and Close Save and Ne      | w Cancel            |

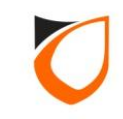

| del L3800                            | -                                  |                   |                  |
|--------------------------------------|------------------------------------|-------------------|------------------|
| ldress 255 . 255 . 255 . 1           |                                    |                   |                  |
| Controller Setting   Sub Lift   Fing | gerprint Lift Reader               |                   |                  |
| Parameters                           | Reader 1                           | Reader 2          | Reader 3         |
| Enable                               | Yes                                | No                | No               |
| Name                                 | Lift 1 Reader 1                    |                   |                  |
| Description                          | Lift 1 Reader 1                    |                   |                  |
| Reader Type                          | Standard Wiegand                   | Standard Wiegand  | Standard Wiegand |
| Bind to Lift                         | N/A                                | N/A               | N/A              |
| Wiegand Option                       | Single OMultiple                   | Single Multiple   | Single Multiple  |
| Wiegand Format                       | Wiegand 26-bits                    | ▼ Wiegand 26-bits | Wiegand 26-bits  |
| Wiegand Group                        | Wiegand 26-bits<br>Wiegand 32-bits | N/A               |                  |
| Wiegand Group(s) Selection           | Wiegand 34-bits                    | Select            | 'Wiegand Group'  |
| Activated Time Zone                  | Wiegand 37-bits                    | <u>1-24H</u>      | format           |
| •                                    |                                    |                   | Þ                |
|                                      |                                    | was and Class     | d New Careed     |

**Notes:** Please select 'Wiegand 26-bits' for proximity reader and 'Wiegand 32-bits' for Mifare reader

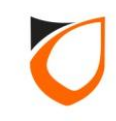

| lame Lift Car 1<br>Lift Car 1<br>Lift Car 1 |                               |                            |                           |
|---------------------------------------------|-------------------------------|----------------------------|---------------------------|
| ddress 255 . 255 . 255 . 1                  | gerprint Lift Reader          |                            |                           |
| Parameters                                  | Reader 1                      | Reader 2                   | Reader 3                  |
| Enable                                      | Yes                           | No                         | No                        |
| Name                                        | Lift 1 Reader 1               |                            |                           |
| Description                                 | Lift 1 Reader 1               |                            |                           |
| Reader Type                                 | Standard Wiegand              | Standard Wiegand           | Standard Wiegand          |
| Bind to Lift                                | N/A                           | N/A                        | N/A                       |
| Wiegand Option                              | 💿 Single 👘 Multiple           | Single Multiple            | Single Multiple           |
| Wiegand Format                              | Wiegand 32-bits               | Wiegand 26-bits            | Wiegand 26-bits           |
| Wiegand Group                               | N/A                           | N/A                        | N/A                       |
| Wiegand Group(s) Selection                  |                               |                            |                           |
| Activated Time Zone                         | <u>1 - 24 Hours Active</u>    | <u>1 - 24 Hours Active</u> | Click 'Save and Close' bu |
| •                                           |                               |                            | 4                         |
| and kint on Long DIN. Key Cord              | Si DIN and HID AGK (arrest ba | ave and Close Save ar      | nd New Cancel             |

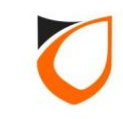

### Thank You

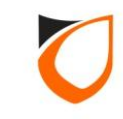